# Compass Budget Roadmap Sinancial COMPASS

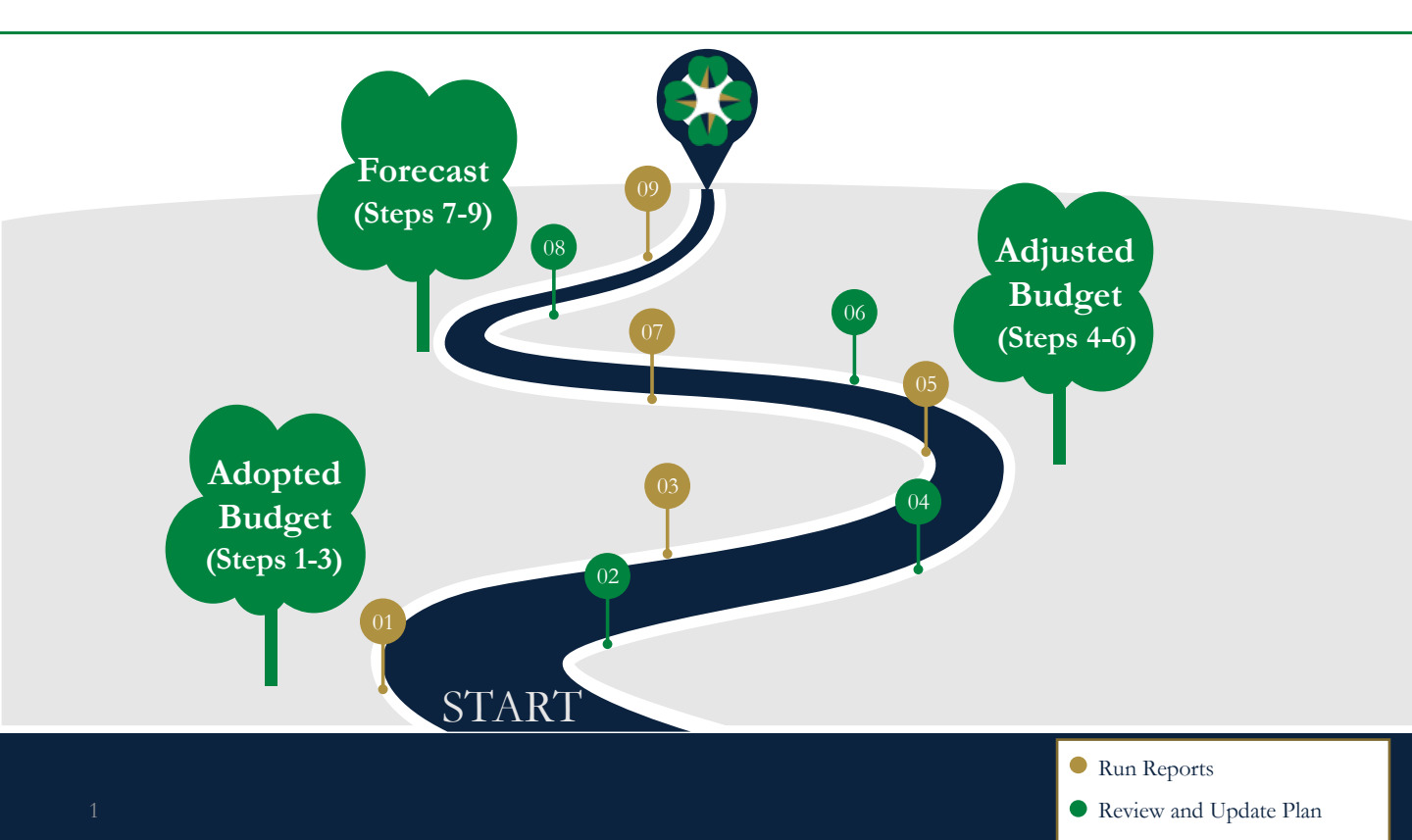

# Adopted Overview

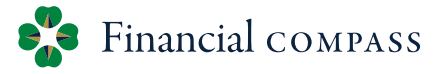

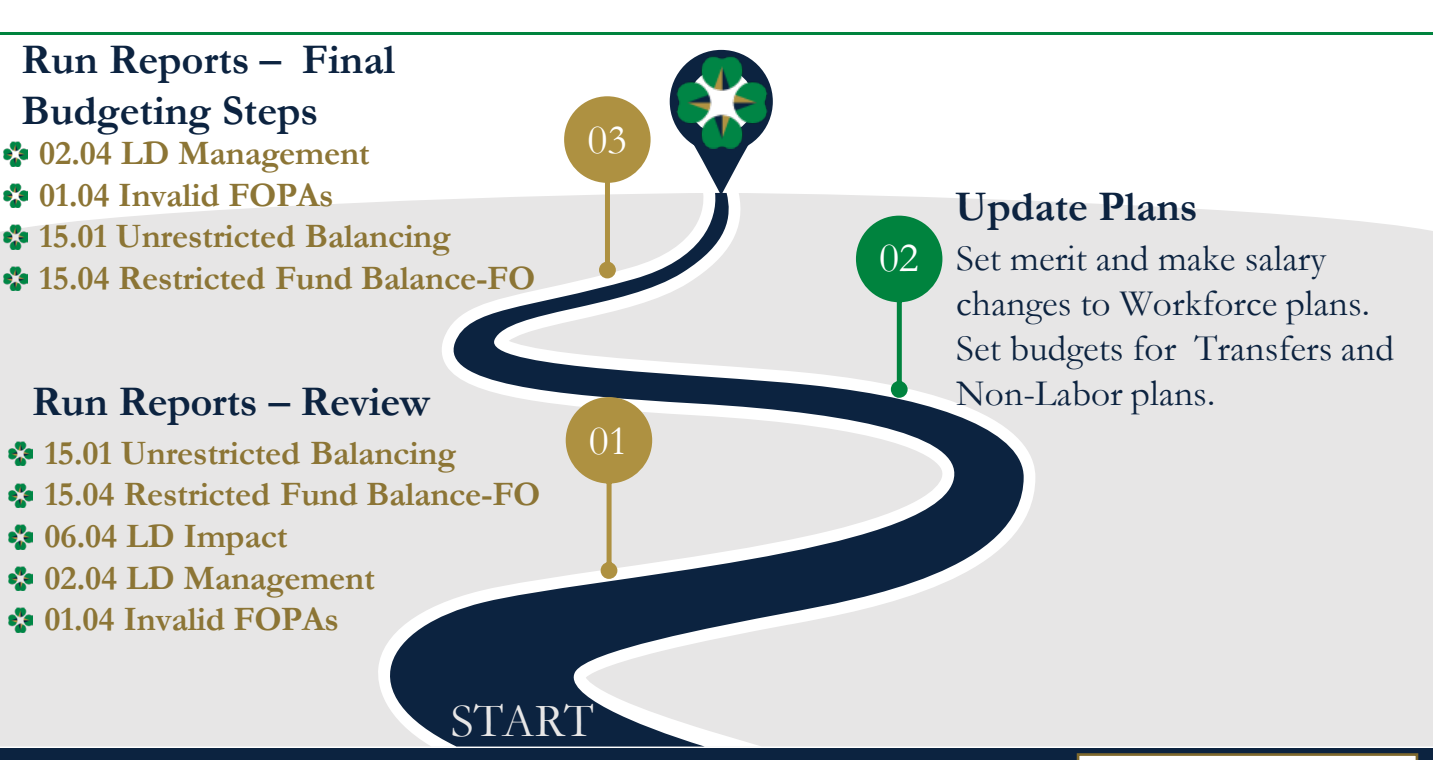

<sup>2</sup> Compass Budget Roadmap

Run Reports

Review and Update Plan

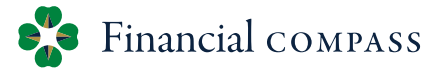

### **Run Reports – Review**

15.01 Unrestricted Balancing

Modify "Show/Hide" to Level PI 2 Fund-Organization#

### 15.04 Restricted Fund Balance-FO

Modify "Show/Hide" to Level PI Division Fund Type # (Summaries)

### ♦06.04 LD Impact

Review salary information prior to setting merit

#### 02.04 LD Management

Filter for "incomplete" labor distributions (instructions on slide 4)

#### 01.04 Invalid FOPAs

Review invalid FOPs and move/remove plan (instructions on slide 5)

# 02.04 LD Management

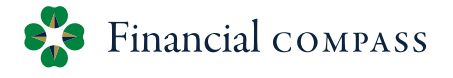

| < 02.04 - LD Management 💠 < 🛧 | 😚 Training - WF | "Training Da                     | ta<br>Step 2: Select Filter | tool 🖉 … 🗵                   | Filters $\times$                        |
|-------------------------------|-----------------|----------------------------------|-----------------------------|------------------------------|-----------------------------------------|
| O Find. Step 1: click on th   | e colum         | n                                |                             | îu⊚ Ⅲ ≡_ <u>₽ +</u> …        | Status 💿 🗓                              |
| header "Status "              |                 |                                  |                             |                              | Equal to $\checkmark$ $\Theta$ $\Theta$ |
| ficader Status.               | Status          | Fund                             | Organization                | Account                      | Incomplete X Unsubmitted X V            |
| Salinas, Calvin (S97357-01)   | Submitted       |                                  |                             |                              | Choose                                  |
| 100000-28120-40000            | Submitted       | 100000 - Educational and General | 28120 - Hesburgh Libraries  | 64020 - taf 🗸 Incomplete     | Step 3: Select equal                    |
| Raines, Cynthia (S99767-00)   | Submitted       |                                  |                             | Unsubmitte                   |                                         |
| 381376-28120-40000            | Submitted       | 381376 - Ryan Fine Arts Fund     | 28120 - Hesburgh Libraries  | 64010 - taf Submitted        | to and choose option                    |
| Fant, Clara (S98624-00)       | Submitted       |                                  |                             |                              |                                         |
| 100000-28120-40000            | Submitted       | 100000 - Educational and General | 28120 - Hesburgh Libraries  | 64010 -                      |                                         |
| Adams, Benjamin (F99468-01)   | Incomplete      |                                  |                             |                              |                                         |
| 100000-28120-40000            | Incomplete      | 100000 - Educational and General | 28120 - Hesburgh Libraries  | 61008 - Faculty-Admin SPF, L |                                         |
| #11094                        | Incomplete      |                                  |                             | 61008 - Faculty-Admin SPF, L |                                         |
| Torres, Blanche (F97841-00)   | Submitted       |                                  |                             |                              |                                         |
| 100000-28120-40000            | Submitted       | 100000 - Educational and General | 28120 - Hesburgh Libraries  | 61008 - Faculty-Admin SPF, L |                                         |
| Ortega, Lori (S97376-00)      | Submitted       |                                  |                             |                              |                                         |
| 100000-28120-40000            | Submitted       | 100000 - Educational and General | 28120 - Hesburgh Libraries  | 64010 - Staff-Administrative |                                         |
| Williams, Laura (F98845-00)   | Submitted       |                                  |                             |                              |                                         |
| 100000-28120-40000            | Submitted       | 100000 - Educational and General | 28120 - Hesburgh Libraries  | 61008 - Faculty-Admin SPF, L |                                         |
| Diaz, Andrew (F95981-00)      | Submitted       |                                  |                             |                              |                                         |
| 100000-28120-40000            | Submitted       | 100000 - Educational and General | 28120 - Hesburgh Libraries  | 61008 - Faculty-Admin SPF, L | Step 4: Click "Apply"                   |
| Diaz, Andrew (F97656-00)      | Submitted       |                                  |                             |                              |                                         |
| 100000-28120-40000            | Submitted       | 100000 - Educational and General | 28120 - Hesburgh Libraries  | 61008 - Faculty-Admin SPF, L |                                         |
| Coffman, Anthony (S93300-00)  | Submitted       |                                  |                             |                              |                                         |
|                               |                 |                                  |                             |                              | Remove all filters Apply                |

Count 363

## 01.04 Invalid FOPAs

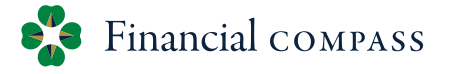

| < 14.05 - Invalid FOPA Clean-Up 💠 < 🛧 😵 Training - CP 🗸                                               | L <sup>2</sup>      | ing Data     |                                                             | 0 E ··                             |
|----------------------------------------------------------------------------------------------------|---------------------|--------------|-------------------------------------------------------------|------------------------------------|
| Inactive FOPA w/ Plans                                                                                | Train               | IIIg -       | Non-Labor - Planned Accounts                                | Step 2: Identify the               |
| PI 1 Division FLAT Organization<br>by Fund Type                                                       | FLAT FOPA           | Unrestricted | 100000-34100- Office of VP-Student Affairs                  | account code to change             |
| • 100000-34100-40000 HD - Dean 21000 - Donor Special Event                                            | 100000-34100-40000- |              |                                                             | Any Input Plans in Planning Months |
| 100000-34101-10000 HD - Dean 21005 - Gift Planning-Insurance     20054 Annual Gliding Senior Director | 100000-34101-10000- |              | 71011 - Banking Fees-Credit Cards                           |                                    |
| * 309610-43318-20001 M - Vice Pr., 22024 - Annual Owing - Senior Director                             | 309610-43318-20001- |              | 71065 - Event Programming Costs                             | v                                  |
| • 317739-54022-10000 HA - Dean 20000 - Alumni Association                                             | 317739-54022-10000- |              | 71077 - Discounts and Rebates                               | Step 3: Go to the                  |
| • 317739-54022-10001 HA - Dean 46010 - Financial Aid                                                  | 317739-54022-10001- |              | 71176 - Printing                                            |                                    |
|                                                                                                    |                     |              | 71178 - Media/Audio Services                                | corresponding input                |
| Step 1: Select invalid FOP                                                                            | with budgeted plat  | 1            | 71179 - Duplicating/Copying                                 | nage to make                       |
| otep 1. oeleet invalid I of I                                                                         | i with sudgeted pla |              | 71211 - Express Mail<br>71253 - Lectures                    | Puge to mane                       |
|                                                                                                    |                     |              | Other Accounts . 100000-34100- Office of VP-Student Affairs | changes QFT 1 + C                  |
|                                                                                                    |                     |              |                                                             | Any Plans in Planning Months       |
|                                                                                                    |                     |              | 81071 - Funding Trans                                       |                                    |
|                                                                                                    |                     |              | 81072 - Funding Tran                                        |                                    |
|                                                                                                    |                     |              | 83075 - University All                                      |                                    |
|                                                                                                    |                     |              | 63010 - Graduate Ho                                         |                                    |
|                                                                                                    |                     |              | 64010 - Staff-Adminis                                       |                                    |
|                                                                                                    |                     |              | 64020 - Staff-Service                                       |                                    |
|                                                                                                    |                     |              | 64035 - Staff-Temp                                          | v                                  |
|                                                                                                    |                     |              | 65000 - Benefits                                            |                                    |
|                                                                                                    |                     |              |                                                             |                                    |

## Reminders

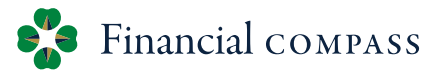

2 Update Plans

- Review annual budgets and update plans for Workforce, Transfers, and Non-Labor
- Set Merit (merit, other, lump sum)
  - Faculty and Staff merit have different deadlines
  - Staff Merit eNDeavor rating and zone triggers conditional formatting
  - Lump sum form is submitted to HR
- Review copy jobs and update accordingly (delete if no longer relevant)
  - Newly created copy position does NOT copy the labor distribution a labor distribution needs to be assigned
- Labor Distribution changes during the Adopted Budget (FY25) need to be made in Financial Compass and will feed into Banner. Faculty labor distributions must be entered into Compass by April 23<sup>rd</sup> to be included in the feed.
- <sup>6</sup> Compass Budget Roadmap

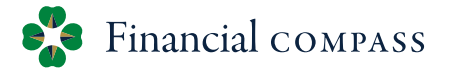

### **Run Reports – Final Budgeting Steps** 02.04 LD Management Filter for "incomplete" labor distributions 01.04 Invalid FOPAs Review invalid FOPs and move/remove plan 15.01 Unrestricted Balancing (instructions on slide 9) Modify "Show/Hide" to Level PI 2 Fund-Organization# \* . The Net Operations column must equal \$0 15.04 Restricted Fund Balance-FO (instructions on slide 9)

- Modify "Show/Hide" to Level PI Division Fund Type # (Summaries)
- Ending Fund Balance should be \$0 or a positive balance

# Final Budgeting Steps

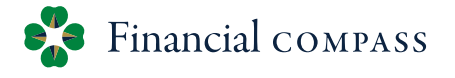

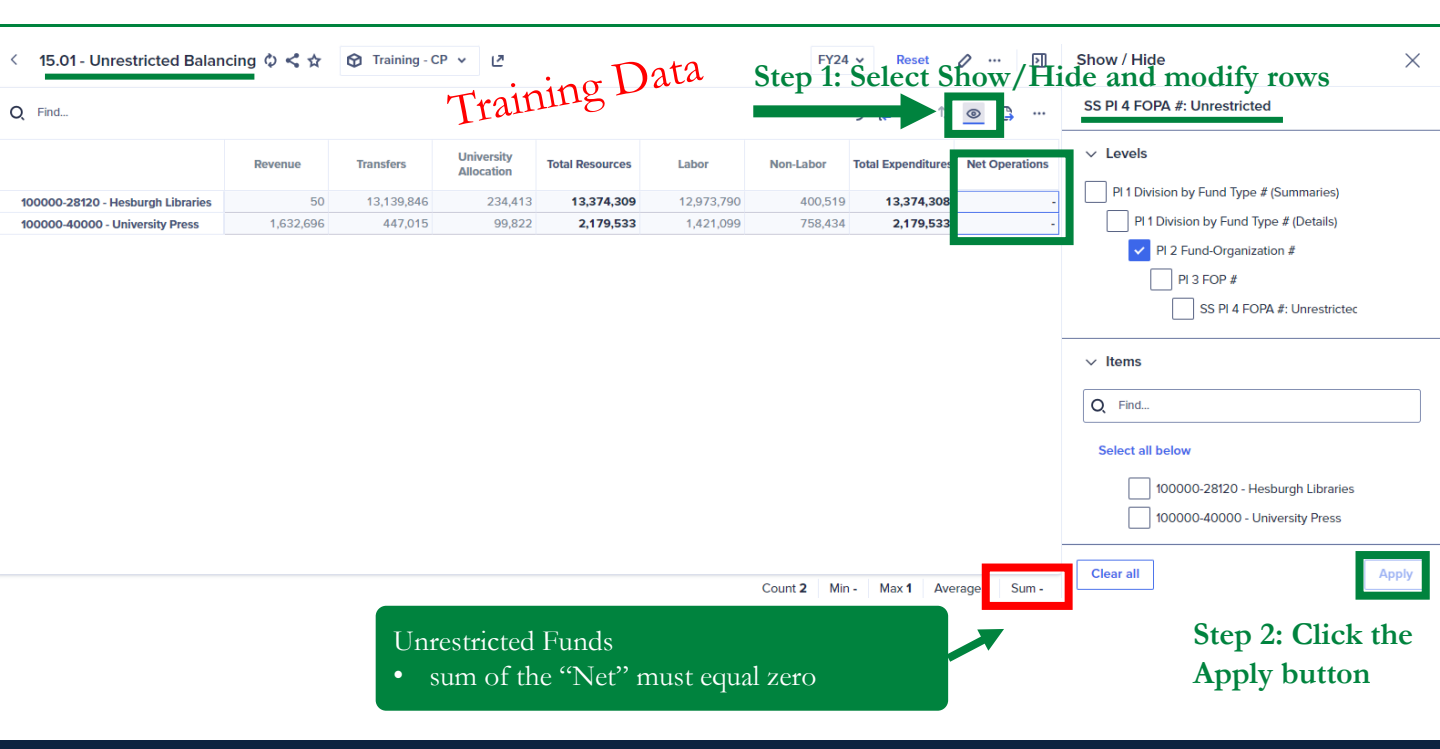

# Final Budgeting Steps

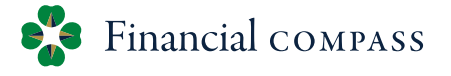

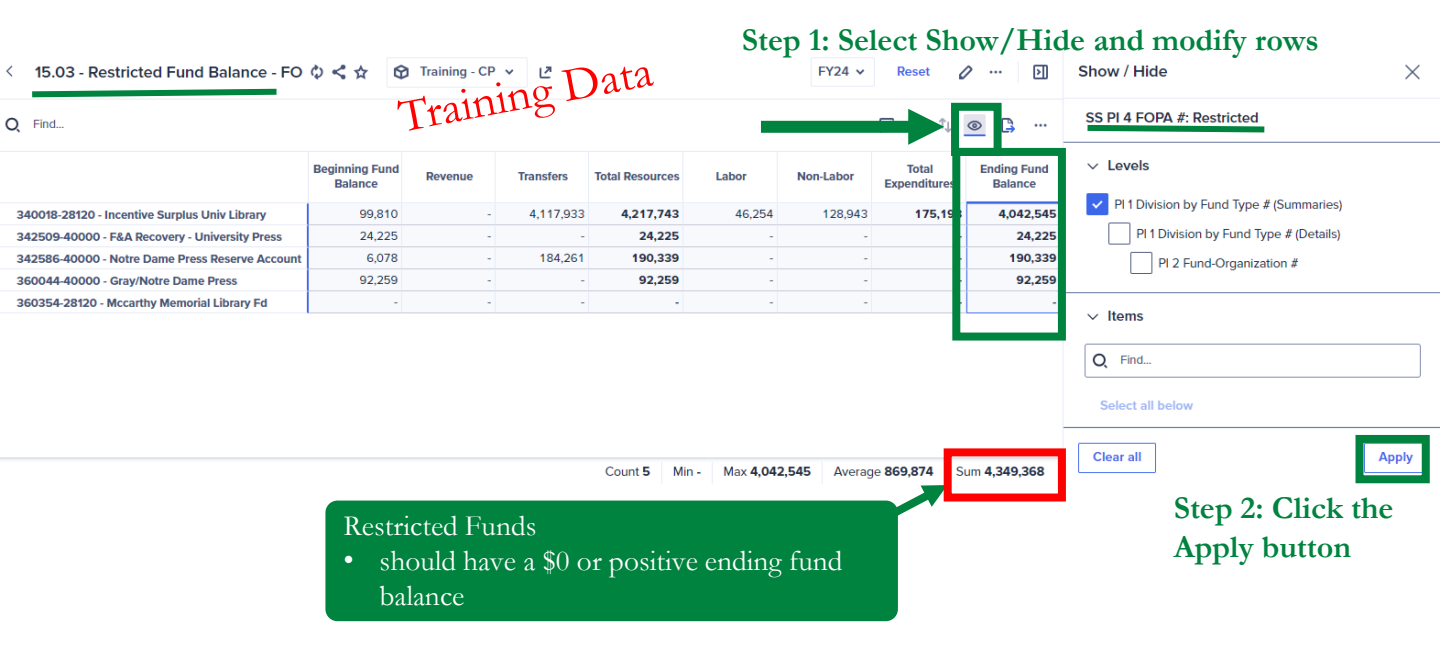

# Adjusted Budget

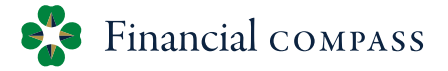

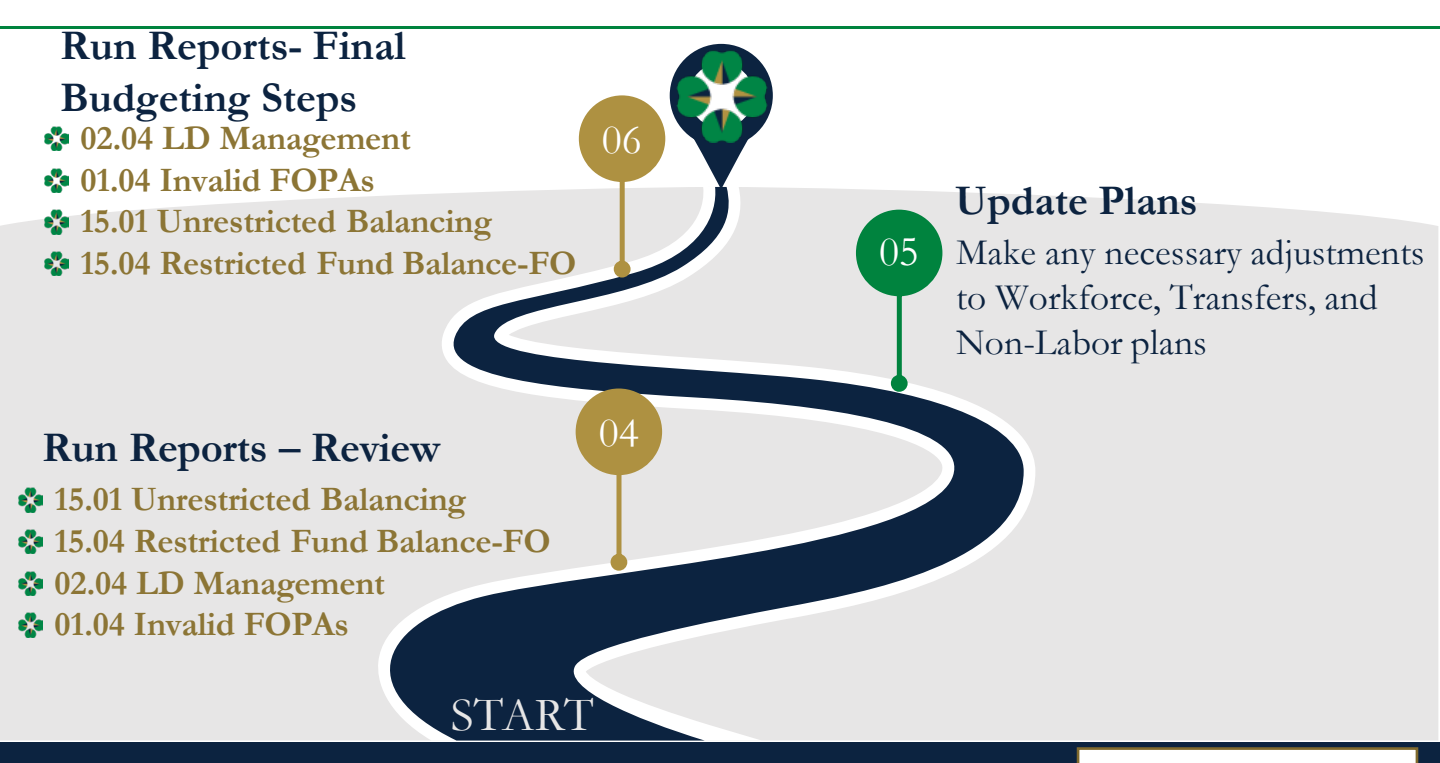

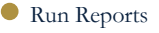

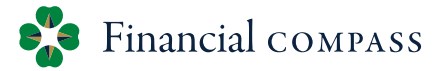

**Run Reports – Review** 04 15.01 Unrestricted Balancing\* Modify "Show/Hide" to Level PI 2 Fund-Organization# ✤15.04 Restricted Fund Balance-FO\* Modify "Show/Hide" to Level PI Division Fund Type # (Summaries) **1**202.04 LD Management (instructions on slide 12) Filter for "incomplete" labor distributions •01.04 Invalid FOPAs (instructions on slide 13) Review invalid FOPs and move/remove plan \*Review budgeted year-end balances and update detailed plans for significant

changes.

# 02.04 LD Management

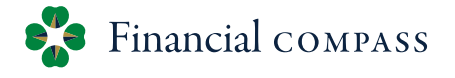

| < 02.04 - LD Management 💠 < 🛧 | 😚 Training - WF | PTraining Da                     | ta<br>Step 2: Select Filter | tool 🖉 … 🗵                   | Filters $\times$                        |
|-------------------------------|-----------------|----------------------------------|-----------------------------|------------------------------|-----------------------------------------|
| O Find. Step 1: click on th   | e colum         | n                                |                             | îu⊚ Ⅲ ≡_ <u>₽ +</u> …        | Status 💿 🗓                              |
| header "Status "              |                 |                                  |                             |                              | Equal to $\checkmark$ $\Theta$ $\Theta$ |
| ficader Status.               | Status          | Fund                             | Organization                | Account                      | Incomplete X Unsubmitted X V            |
| Salinas, Calvin (S97357-01)   | Submitted       |                                  |                             |                              | Choose                                  |
| 100000-28120-40000            | Submitted       | 100000 - Educational and General | 28120 - Hesburgh Libraries  | 64020 - taf 🗸 Incomplete     | Step 3: Select equal                    |
| Raines, Cynthia (S99767-00)   | Submitted       |                                  |                             | Unsubmitte                   |                                         |
| 381376-28120-40000            | Submitted       | 381376 - Ryan Fine Arts Fund     | 28120 - Hesburgh Libraries  | 64010 - taf Submitted        | to and choose option                    |
| Fant, Clara (S98624-00)       | Submitted       |                                  |                             |                              |                                         |
| 100000-28120-40000            | Submitted       | 100000 - Educational and General | 28120 - Hesburgh Libraries  | 64010 -                      |                                         |
| Adams, Benjamin (F99468-01)   | Incomplete      |                                  |                             |                              |                                         |
| 100000-28120-40000            | Incomplete      | 100000 - Educational and General | 28120 - Hesburgh Libraries  | 61008 - Faculty-Admin SPF, L |                                         |
| #11094                        | Incomplete      |                                  |                             | 61008 - Faculty-Admin SPF, L |                                         |
| Torres, Blanche (F97841-00)   | Submitted       |                                  |                             |                              |                                         |
| 100000-28120-40000            | Submitted       | 100000 - Educational and General | 28120 - Hesburgh Libraries  | 61008 - Faculty-Admin SPF, L |                                         |
| Ortega, Lori (S97376-00)      | Submitted       |                                  |                             |                              |                                         |
| 100000-28120-40000            | Submitted       | 100000 - Educational and General | 28120 - Hesburgh Libraries  | 64010 - Staff-Administrative |                                         |
| Williams, Laura (F98845-00)   | Submitted       |                                  |                             |                              |                                         |
| 100000-28120-40000            | Submitted       | 100000 - Educational and General | 28120 - Hesburgh Libraries  | 61008 - Faculty-Admin SPF, L |                                         |
| Diaz, Andrew (F95981-00)      | Submitted       |                                  |                             |                              |                                         |
| 100000-28120-40000            | Submitted       | 100000 - Educational and General | 28120 - Hesburgh Libraries  | 61008 - Faculty-Admin SPF, L | Step 4: Click "Apply"                   |
| Diaz, Andrew (F97656-00)      | Submitted       |                                  |                             |                              |                                         |
| 100000-28120-40000            | Submitted       | 100000 - Educational and General | 28120 - Hesburgh Libraries  | 61008 - Faculty-Admin SPF, L |                                         |
| Coffman, Anthony (S93300-00)  | Submitted       |                                  |                             |                              |                                         |
|                               |                 |                                  |                             |                              | Remove all filters Apply                |

Count 363

## 01.04 Invalid FOPAs

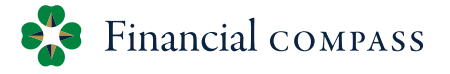

| ve FOPA w/ Plans                                                    | Trair               | 11115 -      | Non-Labor - Planned Accounts                                                                                                    | Step 2: Identify the                  |
|---------------------------------------------------------------------|---------------------|--------------|----------------------------------------------------------------------------------------------------|---------------------------------------|
| PI 1 Division FLAT Organization<br>by Fund Type                     | FLAT FOPA           | Unrestricted | 100000-34100- Office of VP-Student Affairs                                                                                                    | account code to change                |
| 00-34100-40000 HD - Dean 21000 - Donor Special Event                | 100000-34100-40000- |              |                                                                                                    | Any Input Plans in Planning Months    |
| 00-34101-10000 HD - Dean 21005 - Gift Planning-Insurance            | 100000-34101-10000- |              | 71011 - Banking Fees-Credit Cards                                                                                                    |                                       |
| 510-43318-20001 M - Vice Pr 22024 - Annual Giving - Senior Director | 309610-43318-20001- |              | 71065 - Event Programming Costs                                                                                                    |                                       |
| 65-30000-10000 HA - Dean 21086 - Internal Engagement, Divers & Incl | 317665-30000-10000- |              | 71077 - Discounts and Rebates                                                                                                    | Stop 2. Co to the                     |
| 39-54022-10000 HA - Dean 20000 - Alumni Association                 | 317739-54022-10000- |              | 71171 - Advertising                                                                                                    | Step 5: Go to the                     |
| 39-54022-10001 HA - Dean 46010 - Financial Aid                      | 317739-54022-10001- |              | 71176 - Printing                                                                                                    | componenting input                    |
|                                                                     |                     |              | 71178 - Media/Audio Services                                                                                                    | corresponding input                   |
|                                                                     |                     |              | THIS MEDIAN SCHOOL                                                                                                    |                                       |
| ton 1. Salast invalid EODA                                          | with hudgeted place |              | 71179 - Duplicating/Copying                                                                                                    |                                       |
| tep 1: Select invalid FOPA                                          | with budgeted plan  | n            | 71179 - Duplicating/Copying<br>71211 - Express Mail                                                                                                    | page to make                          |
| tep 1: Select invalid FOPA                                          | with budgeted plan  | n            | 71179 - Duplicating/Copying<br>71211 - Express Mail<br>71253 - Lectures                                                                                                    | page to make                          |
| tep 1: Select invalid FOPA                                          | with budgeted plan  | n            | 71179 - Dupilcating/Copyling<br>7121 - Express Mail<br>71253 - Lectures<br>Other Accounts<br>- 100000-34100- Office of VP-Student Affairs                                                                                                    | page to make<br>changes □ Q @ Y & ● ® |
| tep 1: Select invalid FOPA                                          | with budgeted plan  | n            | 71179 - Dupficating/Copying<br>7121 - Eppress Mail<br>71253 - Lectures<br>Other Accounts<br>- 100000-34100- Office of VP-Student Affairs                                                                                                    | Any Plans in Planning Months          |
| tep 1: Select invalid FOPA                                          | with budgeted plan  | n            | 71179 - Dupticating/Copying<br>7121 - Eppress Mail<br>71253 - Lectures<br>Other Accounts<br>- 100000-34100- Office of VP-Student Affairs<br>81071 - Funding Trans                                                                                                    | Any Plansing Months                   |
| tep 1: Select invalid FOPA                                          | with budgeted plan  | n            | 71179 - Dupficating/Copying<br>7121 - Express Mail<br>7123 - Lectures<br>Other Accounts<br>- 100000-34100- Office of VP-Student Affairs<br>81071 - Funding Trans<br>81071 - Funding Trans                                                                                                    | Any Plans in Planning Months          |
| tep 1: Select invalid FOPA                                          | with budgeted plan  | n            | 71179 - Dupficating/CopyIng<br>7121 - Express Mail<br>71253 - Lectures<br>Other Accounts<br>- 100000-34100- Office of VP-Student Affairs<br>81027 - Funding Trans<br>81027 - Funding Trans<br>81027 - Unuding Trans                                                                                                    | Ary Plans in Plansing Months          |
| tep 1: Select invalid FOPA                                          | with budgeted plan  | n            | 71179 - Duplicating/CopyIng<br>7121 - Eppress Mail<br>71253 - Lectures<br>Other Accounts<br>- 100000-34100- Office of VP-Student Affairs<br>81071 - Funding Trans<br>81072 - Funding Trans<br>81072 - Funding Trans<br>81072 - Diversity All.<br>63010 - Groduate No                                                                                                    | Any Plans in Planning Months          |
| tep 1: Select invalid FOPA                                          | with budgeted plan  | n            | 71179 - Dupficating/Copying<br>7121 - Espress Mail<br>7125 - Ectures<br>Other Accounts<br>- 1000034100- Office of VP-Student Affairs<br>81071 - Funding Trans<br>81072 - Funding Trans<br>83075 - University All<br>63010 - University All<br>63010 - University All                                                                                                    | Any Plans in Planning Months          |
| ep 1: Select invalid FOPA                                           | with budgeted plan  | n            | 71179 - Dupficating/CopyIng         71217 - Express Mail         71215 - Lectures         Other Accounts         • 100000-31100 - Office of VP-Student Affairs         81071 - Funding Trans         81072 - Funding Trans         81075 - Undergradua         63003 - Undergradua         64007 - Start Admin                                                                 | Ary Plans in Planning Months          |
| ep 1: Select invalid FOPA                                           | with budgeted plan  | n            | 71179 - Duplicating/Copying         7121 - Express Mail         7123 - Lectures         Other Accounts         • 100000-34100- Office of VP-Student Affairs         81071 - Funding Trans         81072 - Funding Trans         81072 - Funding Trans         81073 - Graduete Mo         63030 - Undergraduete Mo         64010 - Staff-Adminia         64020 - Staff-Adminia | Any Plans in Planning Moeths          |

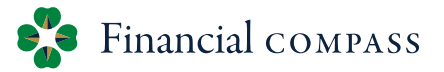

**Update Plans** 

Make any necessary adjustments to Workforce, Transfers, and Non-Labor plans

#### Review vacant position start dates

- Automatically assigned based on e-class. This date can be overridden in the Position Start Month column Criteria for assigning Position Start Date
  - All Faculty Positions = July 1<sup>st</sup>
  - Staff S1, S2 = Beginning of 3<sup>rd</sup> month following vacancy date
  - Staff S3, S4, S5, S6 = Beginning of the following month of vacancy date
- Review copy jobs and update accordingly (delete if no longer relevant)
  - Newly created copy position does not copy the labor distribution a labor distribution needs to be assigned
- Update any incomplete labor distributions
  - Review LD Management report to ensure all have a status of "complete."
- Labor Distribution changes during the Adjusted Budget need to be made in the Financial Toolkit and Financial Compass. All processed Banner changes will feed into Financial Compass overnight

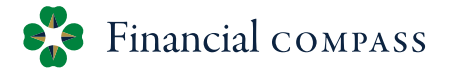

## Run Reports – Final Budgeting Steps

#### 02.04 LD Management

Filter for "incomplete" labor distributions

### 01.04 Invalid FOPAs

Review invalid FOPs and move/remove plan

#### 15.01 Unrestricted Balancing (instructions on slide 16)

- Modify "Show/Hide" to Level PI 2 Fund-Organization#
- The Net Operations column must equal \$0

15.04 Restricted Fund Balance-FO (instructions on slide 17)

- Modify "Show/Hide" to Level PI Division Fund Type # (Summaries)
- Ending Fund Balance should be \$0 or a positive balance

06

# Final Budgeting Steps

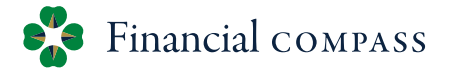

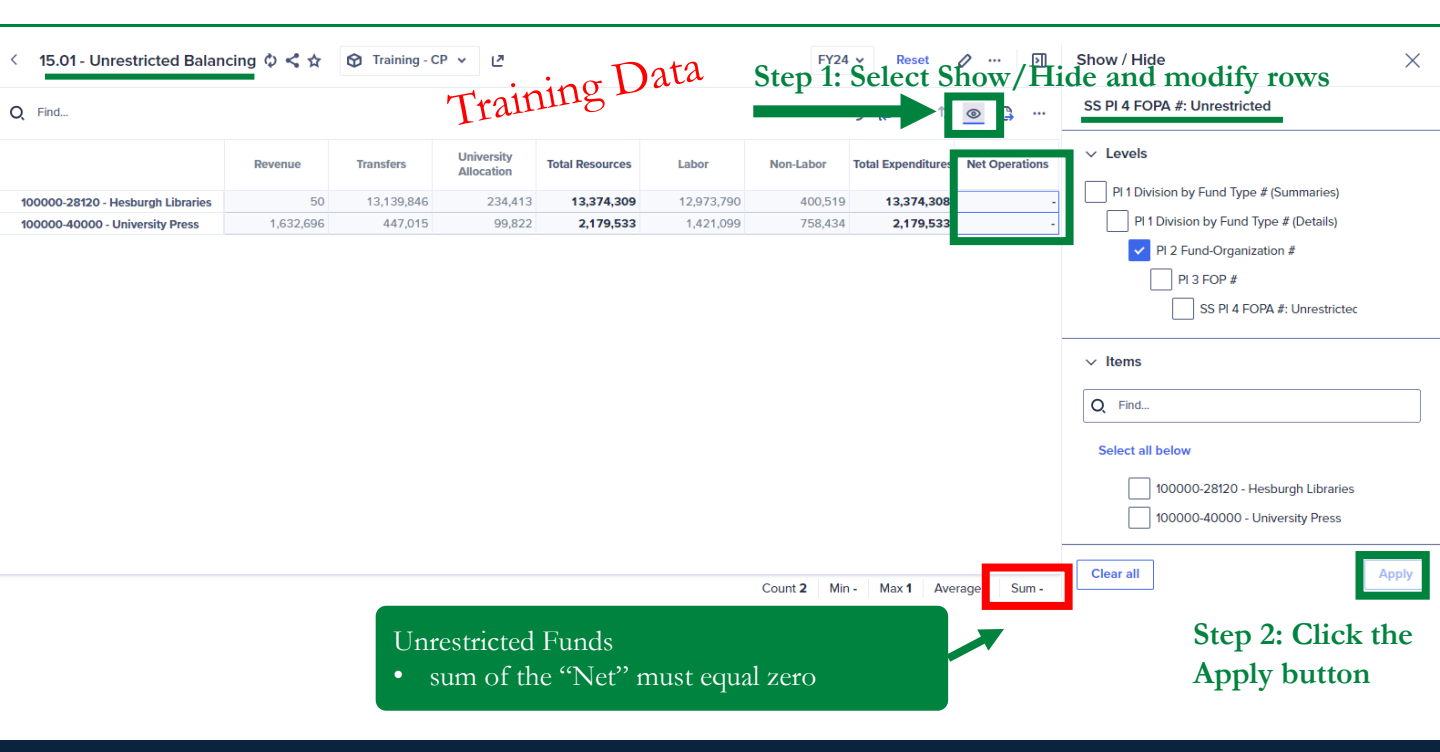

# Final Budgeting Steps

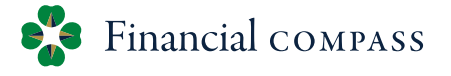

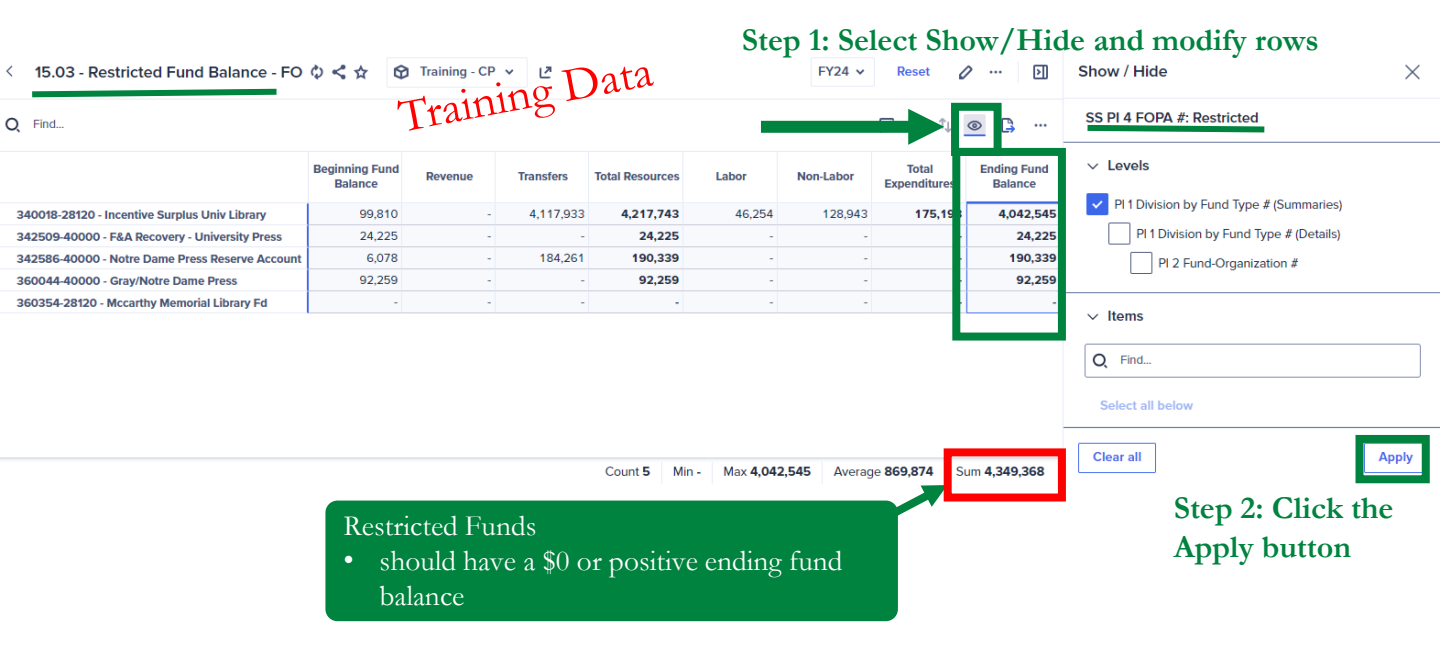

#### 17

### Forecast

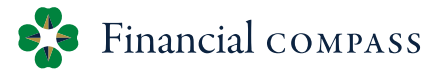

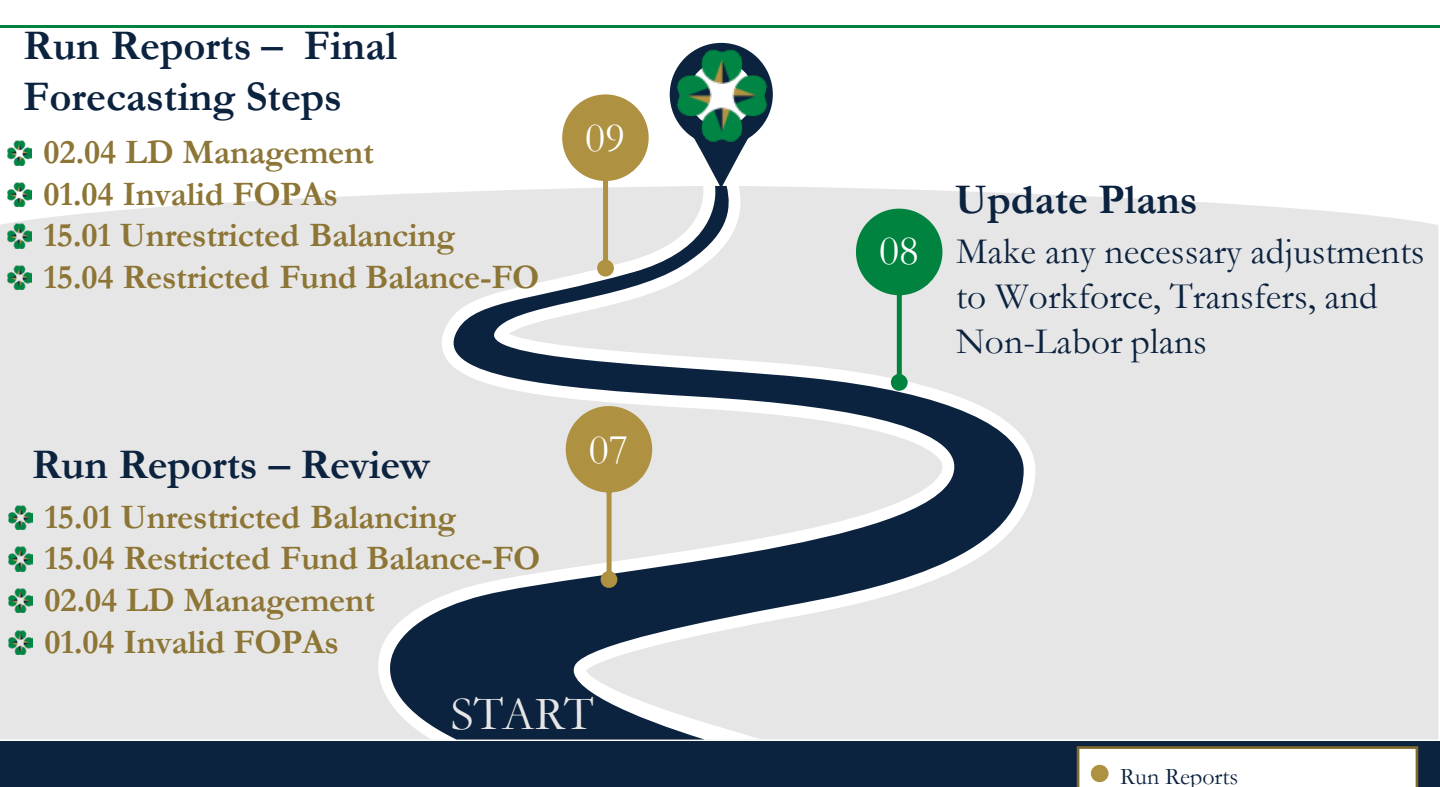

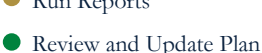

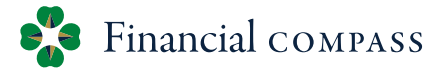

**Run Reports – Review** 15.01 Unrestricted Balancing\* Modify "Show/Hide" to Level PI 2 Fund-Organization# ✤15.04 Restricted Fund Balance-FO\* Modify "Show/Hide" to Level PI Division Fund Type # (Summaries) ••02.04 LD Management (instructions on slide 20) Filter for "incomplete" labor distributions 1.04 Invalid FOPAs (instructions on slide 21) Review invalid FOPs and move/remove plan \*Review projected year-end balances and update detailed plans for significant changes.

# 02.04 LD Management

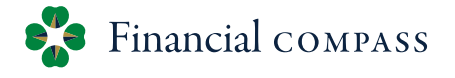

| < 02.04 - LD Management 💠 < 🛧 | 😚 Training - WF | "Training Da                     | ta<br>Step 2: Select Filter | tool 🖉 … 🗵                                        | Filters $\times$                        |
|-------------------------------|-----------------|----------------------------------|-----------------------------|---------------------------------------------------|-----------------------------------------|
| O Find. Step 1: click on th   | e colum         | n                                |                             | îu⊚ Ⅲ <u>≡                                   </u> | Status © Ū                              |
| header "Statue "              |                 |                                  |                             |                                                   | Equal to $\checkmark$ $\Theta$ $\Theta$ |
| ficader Status.               | Status          | Fund                             | Organization                | Account                                           | Incomplete X Unsubmitted X V            |
| Salinas, Calvin (S97357-01)   | Submitted       |                                  |                             |                                                   | Choose                                  |
| 100000-28120-40000            | Submitted       | 100000 - Educational and General | 28120 - Hesburgh Libraries  | 64020 - taf 🗸 Incomplete                          | Step 3: Select equal                    |
| Raines, Cynthia (S99767-00)   | Submitted       |                                  |                             | Unsubmitte                                        | dto and alacase anti-                   |
| 381376-28120-40000            | Submitted       | 381376 - Ryan Fine Arts Fund     | 28120 - Hesburgh Libraries  | 64010 - taf Submitted                             | to and choose option                    |
| Fant, Clara (S98624-00)       | Submitted       |                                  |                             |                                                   |                                         |
| 100000-28120-40000            | Submitted       | 100000 - Educational and General | 28120 - Hesburgh Libraries  | 64010 -                                           |                                         |
| Adams, Benjamin (F99468-01)   | Incomplete      |                                  |                             |                                                   |                                         |
| 100000-28120-40000            | Incomplete      | 100000 - Educational and General | 28120 - Hesburgh Libraries  | 61008 - Faculty-Admin SPF, L                      |                                         |
| #11094                        | Incomplete      |                                  |                             | 61008 - Faculty-Admin SPF, L                      |                                         |
| Torres, Blanche (F97841-00)   | Submitted       |                                  |                             |                                                   |                                         |
| 100000-28120-40000            | Submitted       | 100000 - Educational and General | 28120 - Hesburgh Libraries  | 61008 - Faculty-Admin SPF, L                      |                                         |
| Ortega, Lori (S97376-00)      | Submitted       |                                  |                             |                                                   |                                         |
| 100000-28120-40000            | Submitted       | 100000 - Educational and General | 28120 - Hesburgh Libraries  | 64010 - Staff-Administrative                      |                                         |
| Williams, Laura (F98845-00)   | Submitted       |                                  |                             |                                                   |                                         |
| 100000-28120-40000            | Submitted       | 100000 - Educational and General | 28120 - Hesburgh Libraries  | 61008 - Faculty-Admin SPF, L                      |                                         |
| Diaz, Andrew (F95981-00)      | Submitted       |                                  |                             |                                                   | Quer 4. Cli -1. ((A 1. ))               |
| 100000-28120-40000            | Submitted       | 100000 - Educational and General | 28120 - Hesburgh Libraries  | 61008 - Faculty-Admin SPF, L                      | Step 4: Click "Apply"                   |
| Diaz, Andrew (F97656-00)      | Submitted       |                                  |                             |                                                   |                                         |
| 100000-28120-40000            | Submitted       | 100000 - Educational and General | 28120 - Hesburgh Libraries  | 61008 - Faculty-Admin SPF, L                      |                                         |
| Coffman, Anthony (S93300-00)  | Submitted       |                                  |                             |                                                   |                                         |
|                               |                 |                                  |                             |                                                   | Remove all filters Apply                |

Count 363

## 01.04 Invalid FOPAs

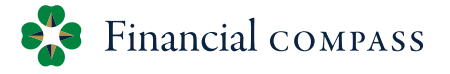

| 14.05 - Invalid FOPA Clean-Up 🗘 < 🕁 🞯 Th                                                                                                | raining - CP ∨ L <sup>#</sup> | ining Data   |                                                             | 0 E ·                              |
|----------------------------------------------------------------------------------------------------|-------------------------------|--------------|-------------------------------------------------------------|------------------------------------|
| Inactive FOPA w/ Plans                                                                                                    | Tra                           |              | Non-Labor - Planned Accounts                                | Step 2: Identify the               |
| PI 1 Division FLAT Ore<br>by Fund Type                                                                                                  | anization FLAT FOPA           | Unrestricted | 100000-34100- Office of VP-Student Affairs                  | account code to change             |
| • 100000-34100-40000 HD - Dean 21000 - Donor Special Ev                                                                                 | ent 100000-34100-40000-       |              | 1                                                           | Any Input Plans in Planning Months |
| + 100000-34101-10000 HD - Dean 21005 - Gift Planning-Insu                                                                               | rance 100000-34101-10000-     |              | 71011 - Banking Fees-Credit Cards                           | V                                  |
| 309610-43318-20001 M - Vice Pr 22024 - Annual Giving - St     21085 Internal Engagement                                                 | ant Divers 6 leaf             |              | 71065 - Event Programming Costs                             | V                                  |
| <ul> <li>317665-30000-10000 HA - Dean21066 - Internal Engagem</li> <li>317739-54022-10000 HA - Dean20000 - Alumni Associatio</li> </ul> | a 317739-54022-10000-         |              | 71077 - Discounts and Rebates                               | Step 3: Go to the                  |
| • 317739-54022-10001 HA - Dean 46010 - Financial Aid                                                                                    | 317739-54022-10001-           |              | 71171 - Advertising                                         |                                    |
|                                                                                                    |                               |              | 71176 - Printing<br>71178 - Media/Audio Services            | corresponding input                |
| 0. 1.0.1                                                                                                    |                               |              | 71179 - Duplicating/Copying                                 |                                    |
| Step 1: Select invalid                                                                                                    | FOPA with budgeted p          | blan         | 71211 - Express Mail                                        | page to make                       |
| •                                                                                                    | 0 1                           |              | 71253 - Lectures                                            |                                    |
|                                                                                                    |                               |              | Other Accounts . 100000-34100- Office of VP-Student Affairs | changes of the strain              |
|                                                                                                    |                               |              |                                                             | Any Plans in Planning Months       |
|                                                                                                    |                               |              | 81071 - Funding Trans                                       |                                    |
|                                                                                                    |                               |              | 81072 - Funding Tran                                        |                                    |
|                                                                                                    |                               |              | 83075 - University All                                      |                                    |
|                                                                                                    |                               |              | 63010 - Graduate Ho                                         |                                    |
|                                                                                                    |                               |              | 63030 - Undergradua                                         |                                    |
|                                                                                                    |                               |              | 64020 - Staff-Adminis                                       |                                    |
|                                                                                                    |                               |              | 64035 - Staff-Temp                                          |                                    |
|                                                                                                    |                               |              | 65000 - Benefits                                            |                                    |
|                                                                                                    |                               |              |                                                             |                                    |

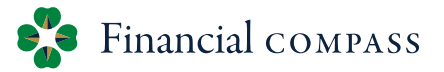

08 Update Plans

Make any necessary adjustments to Workforce, Transfers, and Non-Labor plans

#### Review vacant position start dates

- Automatically assigned based on e-class. This date can be overridden in the Position Start Month column Criteria for assigning Position Start Date
  - ✤ All Faculty Positions = July 1<sup>st</sup>
  - Staff S1, S2 = Beginning of 3<sup>rd</sup> month following vacancy date
  - Staff S3, S4, S5, S6 = Beginning of the following month of vacancy date
- Review copy jobs and update accordingly (delete if no longer relevant)
  - Newly created copy position does not copy the labor distribution a labor distribution needs to be assigned
- Update any incomplete labor distributions
  - Review LD Management report to ensure all have a status of "complete."
- Labor Distribution changes during the Forecast need to be made in the Financial Toolkit and will feed into Financial Compass. All processed Banner changes will feed into Financial Compass overnight

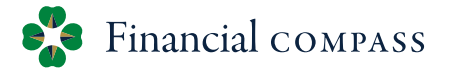

### **Run Reports –** Final Forecasting Steps

#### ✤02.04 LD Management

Filter for "incomplete" labor distributions

### 01.04 Invalid FOPAs

Review invalid FOPs and move/remove plan

#### 15.01 Unrestricted Balancing (instructions on slide 24)

- Modify "Show/Hide" to Level PI 2 Fund-Organization#
- The Net Operations should reflect year-end projections

15.04 Restricted Fund Balance-FO (instructions on slide 25)

- Modify "Show/Hide" to Level PI Division Fund Type # (Summaries)
- Ending Fund Balance should be \$0 or a positive balance

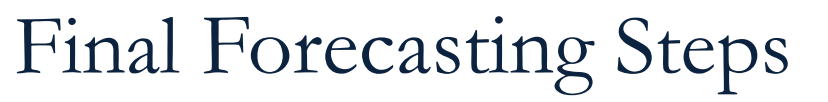

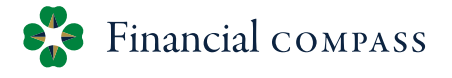

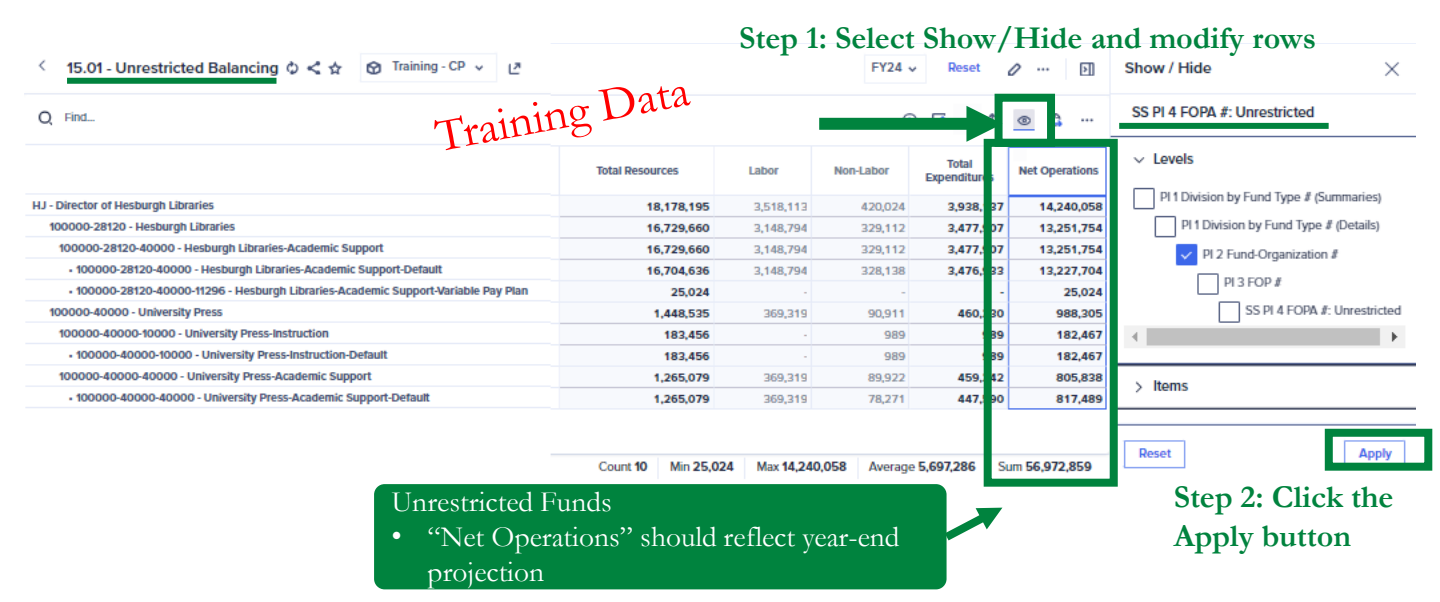

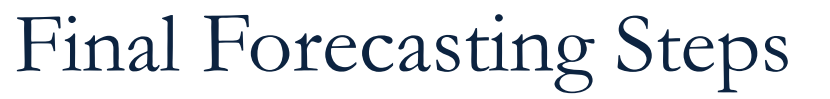

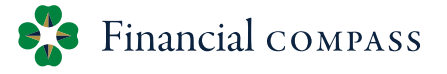

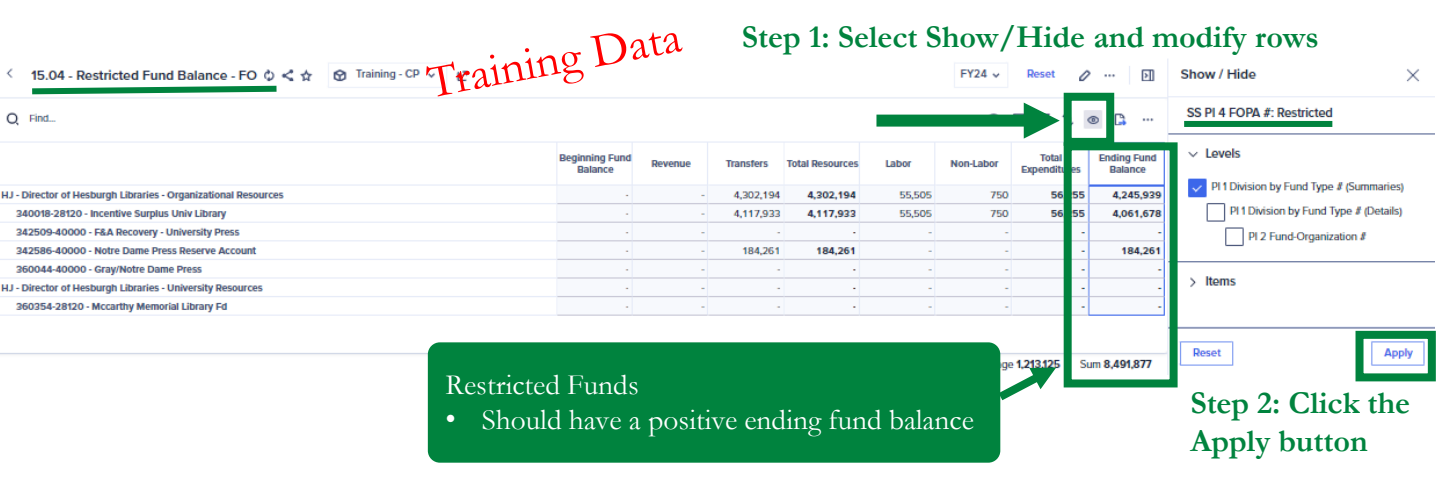

### "Stick to your true north, build greatness for the long term."

RUTH PORAT, CFO, ALPHABET (parent company of Google)

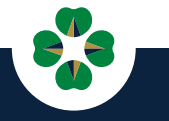